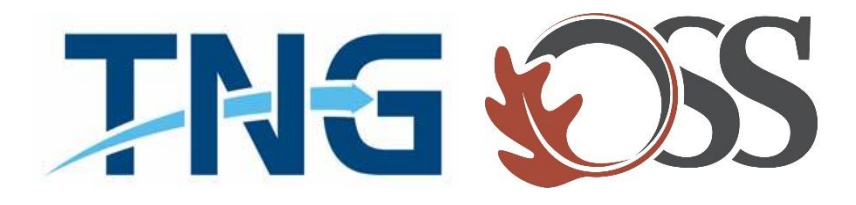

# TNG|OSS

## **Information Services**

Service Desk Guides

Adding TNG & OSS 0365 Email to Outlook

#### Table of Contents

| About this document         | .3 |
|-----------------------------|----|
| Summary of changes          | .3 |
| Configuring Outlook Profile | .4 |

#### About this document

This document will provide information on adding your TNG O365 Email to Outlook client.

#### Summary of changes

This section records the history of significant changes to this document. Only the most significant changes are described here.

| Version | Date       | Author        | Description of change |  |
|---------|------------|---------------|-----------------------|--|
| 1.0     | 04/15/2020 | Stefan Hrycko | Initial version       |  |

Where significant changes are made to this document, the version number will be incremented by 1.0. Where changes are made for clarity and reading ease only and no change is made to the meaning or intention of this document, the version number will be increased by 0.1.

### Configuring Outlook Profile

1. Open up the "Control Panel" and select "Mail"

| ← → ✓ ↑ 🖾 > Control Panel > All Control Panel Items > |                              |                                  |                                     |                                |
|-------------------------------------------------------|------------------------------|----------------------------------|-------------------------------------|--------------------------------|
| Adjust your computer's setting                        | 5                            |                                  |                                     |                                |
| Administrative Tools                                  | 📑 AutoPlay                   | 🐞 Backup and Restore (Windows 7) | 🚨 BDE Administrator (32-bit)        | 🏘 BitLocker Drive Encryption   |
| 💶 Color Management                                    | Credential Manager           | 🚔 Date and Time                  | Contract Programs                   | 😂 Dell Audio                   |
| 🔲 Dell Touchpad                                       | 📇 Device Manager             | 📾 Devices and Printers           | Ease of Access Center               | File Explorer Options          |
| File History                                          | 🖌 Flash Player (32-bit)      | Fonts                            | 🔒 Indexing Options                  | 🛜 Intel® PROSet/Wireless Tools |
| 🗟 Intel® Rapid Storage Technology                     | 🔂 Internet Options           | 🕌 Java (32-bit)                  | Keyboard                            | 🔕 Mail (32-bit)                |
| Mouse                                                 | 👯 Network and Sharing Center | 🖉 Pen and Touch                  | Phone and Modem                     | Power Options                  |
| Programs and Features                                 | Recovery                     | 🔗 Region                         | 4 RemoteApp and Desktop Connections | r Security and Maintenance     |
| Sound                                                 | 🌡 Speech Recognition         | Storage Spaces                   | 🔇 Sync Center                       | 🔛 System                       |
| Tablet PC Settings                                    | Taskbar and Navigation       | 📧 Troubleshooting                | 🍇 User Accounts                     | 🔗 Windows Defender Firewall    |
| Windows Mobile Device Center                          | Windows Mobility Center      | 📕 Windows To Go                  | Work Folders                        |                                |

2. Click on "Show Profiles"

| ٩          | Mail Setup - Office 365                                                                     | ×                     |  |  |
|------------|---------------------------------------------------------------------------------------------|-----------------------|--|--|
| E-mail Ad  | E-mail Accounts                                                                             |                       |  |  |
|            | Setup e-mail accounts and directories.                                                      | E-mail Accounts       |  |  |
| Data File  | 5                                                                                           |                       |  |  |
| <b>\$</b>  | Change settings for the files Outlook uses to<br>store e-mail messages and documents.       | Data <u>F</u> iles    |  |  |
| Profiles - |                                                                                             |                       |  |  |
|            | Setup multiple profiles of e-mail accounts and<br>data files. Typically, you only need one. | <u>S</u> how Profiles |  |  |
|            |                                                                                             |                       |  |  |
|            |                                                                                             | <u>C</u> lose         |  |  |

3. Click on "Add" and enter profile name "TNG"

| Mail                                                | × |
|-----------------------------------------------------|---|
| General                                             |   |
| The following profiles are set up on this computer: |   |
| Gmail<br>MAIL<br>Outlook<br>Outlook - NEW<br>TNG    |   |
| Add Remove Properties Copy                          |   |
| When starting Microsoft Outlook, use this profile:  |   |
| <ul> <li>Always use this profile</li> </ul>         |   |
| Outlook - NEW $\sim$                                |   |
| OK Cancel Apply                                     |   |
| New Profile X                                       |   |
| Create New Profile                                  |   |
| Profile Name: Cancel                                |   |
|                                                     |   |

- 4. Click "OK"
- 5. Configuration wizard will appear click on Email and enter your TNG email address & password

| Add Account                             |                                                                 | ×      |
|-----------------------------------------|-----------------------------------------------------------------|--------|
| Auto Account Setur<br>Outlook can autor | p<br>natically configure many email accounts.                   | ×      |
| • E-mail Account                        |                                                                 |        |
| Your Name:                              | Stefan Hrycko                                                   |        |
|                                         | Example: Ellen Adams                                            |        |
| E-mail Address:                         | isadmin-shrycko@tng.com                                         |        |
|                                         | Example: ellen@contoso.com                                      |        |
| Password:                               | *****                                                           |        |
| Retype Password:                        | *******                                                         |        |
|                                         | Type the password your Internet service provider has given you. |        |
|                                         |                                                                 |        |
|                                         |                                                                 |        |
| O Manual setup or ac                    | dditional server types                                          |        |
|                                         |                                                                 |        |
|                                         | < Back Next >                                                   | Cancel |

6. Configuring Setting (No action needed)

| -           |                                                                         |              |
|-------------|-------------------------------------------------------------------------|--------------|
| Add Accou   | int                                                                     | ×            |
| Searching f | or your mail server settings                                            | Ť            |
| Configuring | 0 0 0                                                                   |              |
| Outlook is  | completing the setup for your account. This might take several minutes. |              |
| ~           | Establishing network connection                                         |              |
| →           | Searching for isadmin-shrycko@tng.com settings                          |              |
|             | Logging on to the mail server                                           |              |
|             |                                                                         |              |
|             |                                                                         |              |
|             |                                                                         |              |
|             |                                                                         |              |
|             |                                                                         |              |
|             |                                                                         |              |
|             |                                                                         |              |
|             |                                                                         |              |
|             |                                                                         |              |
|             |                                                                         |              |
|             |                                                                         |              |
|             |                                                                         |              |
|             | < Back N                                                                | ext > Cancel |
|             |                                                                         |              |

7. Congratulations, you have added your TNG email to Outlook.

| Add Accou   | 1004                                                                                                    | ~                   |
|-------------|----------------------------------------------------------------------------------------------------|---------------------|
| Muu Accor   | and the second second se |                     |
| Congratula  | tions!                                                                                                    |                     |
| Configuring |                                                                                                    |                     |
| Outlook is  | completing the setup for your account. This might take several minutes.                                                                                                    |                     |
| ~           | Establishing network connection                                                                                                    |                     |
| ~           | Searching for isadmin-shrycko@tng.com settings                                                                                                    |                     |
| ~           | Logging on to the mail server                                                                                                    |                     |
| Congr       | atulations! Your email account was successfully configured and is ready to use.                                                                                                    | Add another account |
|             | < Back                                                                                                    | Finish Cancel       |

- 8. Click on "Finish"
- 9. Click on "Always Use This Profile" and select TNG

| Mail ×                                              |
|-----------------------------------------------------|
| General                                             |
| The following profiles are set up on this computer: |
| Gmail A                                             |
| NEW1                                                |
| Outlook                                             |
| Outlook - NEW                                       |
| ×                                                   |
|                                                     |
| Add Remove Properties Copy                          |
| When starting Microsoft Outlook, use this profile:  |
| O Prompt for a profile to be used                   |
| Always use this profile                             |
| TNG V                                               |
|                                                     |
|                                                     |
| OK Cancel Apply                                     |

- 10. Click "Apply" & "OK"
- 11. You are all set Close and reopen outlook.